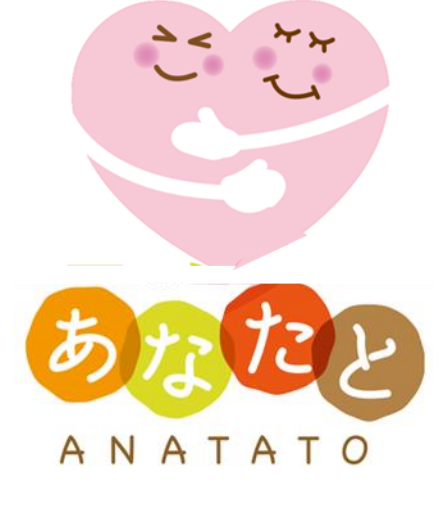

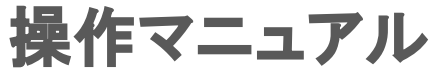

Ver.3.0 2021.12.14

| ブレットの付属品と電源・音量操作方法について       | 3  |
|------------------------------|----|
| トップページが従来のトップページじゃなくなった場合の対処 | 4  |
| 音量操作での注意点                    | 5  |
| タブレットの認証方法について/Wi-Fi環境について   | 6  |
| 文字の音声入力の仕方                   | 8  |
| 文字入力の仕方                      | 10 |
| タブレット操作に必要な基本用語              | 13 |
| 「あなたと」トップページとメニュー            | 14 |
| 自治体からのお知らせ/データの削除の仕方         | 16 |
| つながる                         | 17 |
| 脳トレ(日替わりパズル)                 | 22 |
| 脳トレ(一人プレイ)                   | 23 |
| お楽しみ(カラオケ)                   | 29 |
| お楽しみ(ゲーム)                    | 31 |
| お楽しみ(地図であそぼう)                | 32 |
| 健康チェック(ウォーキング)               | 34 |
| 健康チェック(みんなの体調ノート)            | 35 |
| ネット動画                        | 36 |
| 便利ツール(最寄りのスーパーなどのお知らせ)       | 39 |
| タブレットとテレビをつなぐ                | 41 |
| タブレット使い方Q&A                  | 45 |
| タブレットの使い方についての問い合わせ先         | 46 |

# ■タブレットの付属品と電源・音量操作方法について

■スタンド

ことができます

タブレットを立てかける

(1)タブレット端末本体・付帯品

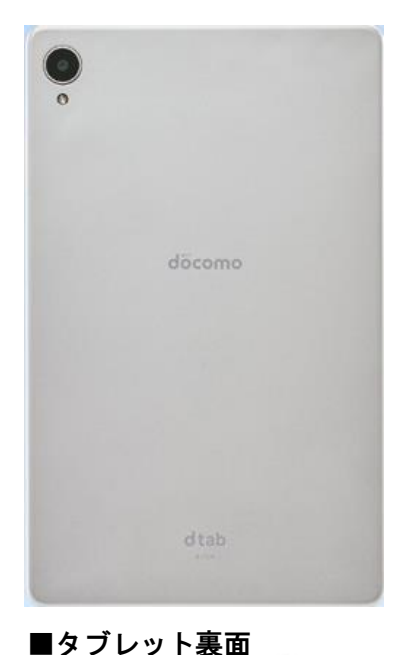

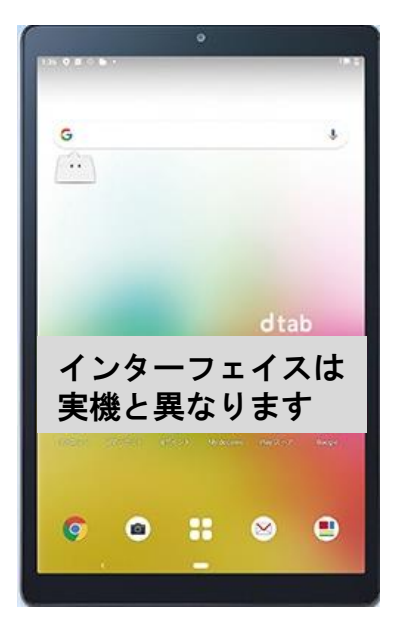

■タブレット表面

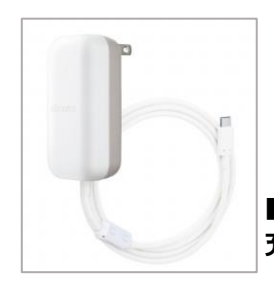

■ACアダプタ 充電できます

3

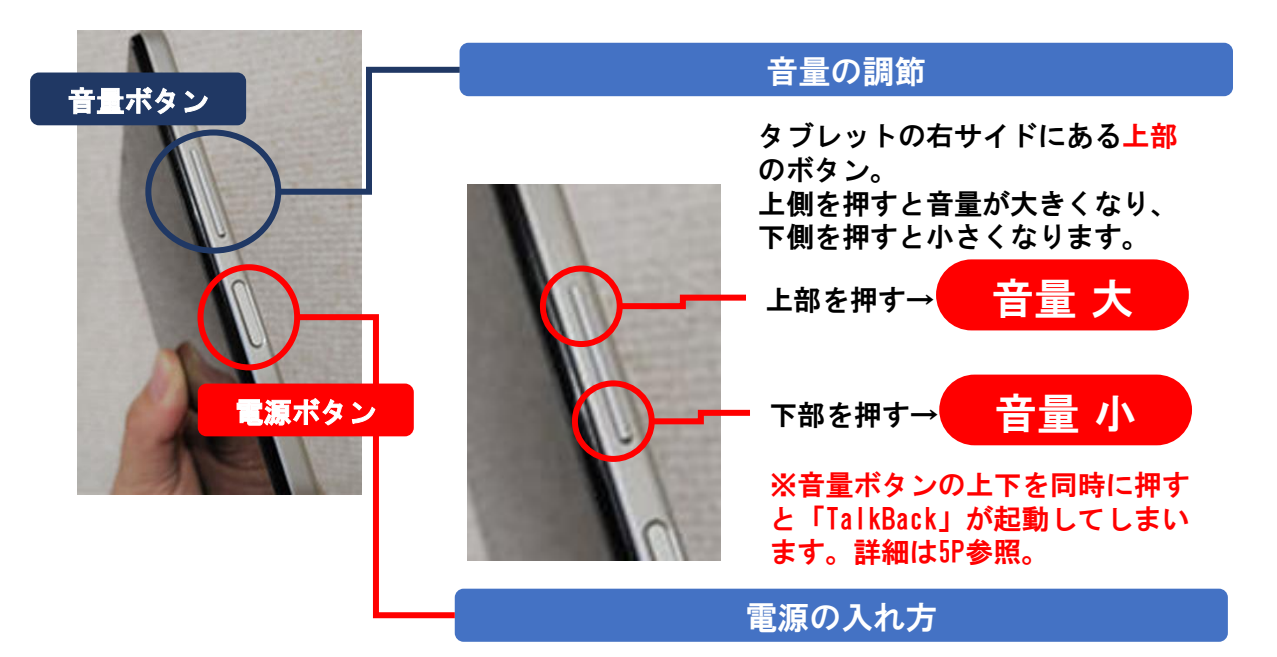

タブレットの右サイドにある下部の電源キーを3秒以上、 長押しする。 ※長押しし過ぎて、ホーム画面が「あなたと」のホーム画 面ではなくなる場合があります。(次ページ参照)

※その他の各部の機能はタブレットに同梱されている「クイックスタートガイド」(印刷 物)をご覧ください。

# 電源ボタンの操作時に注意すること

電源ボタンを長押しし続けると、「あなたと」オリジナルホーム画面が、タブレット にもともと設定されているホーム画面に戻ってしまいます。

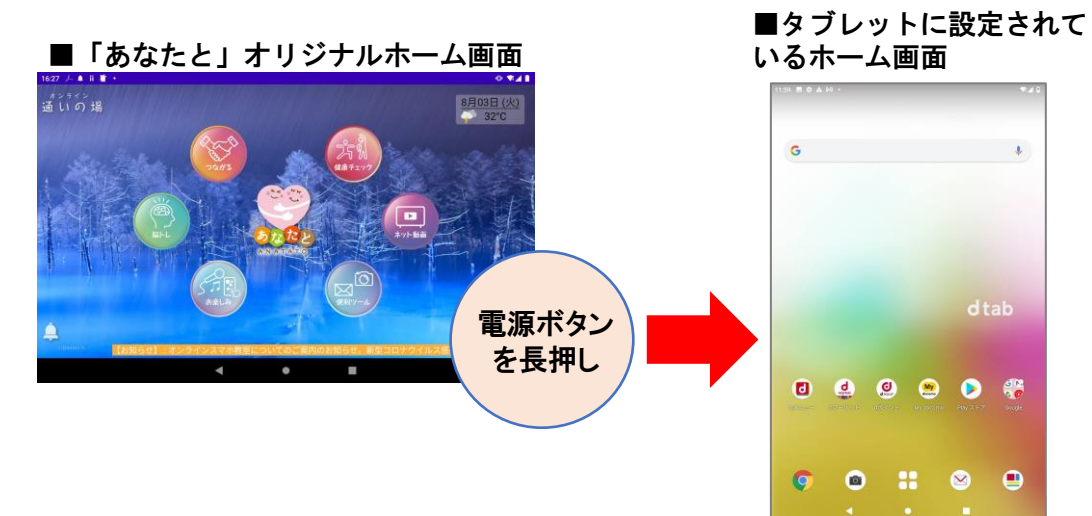

### 「あなたと」オリジナルホーム画面に戻す方法

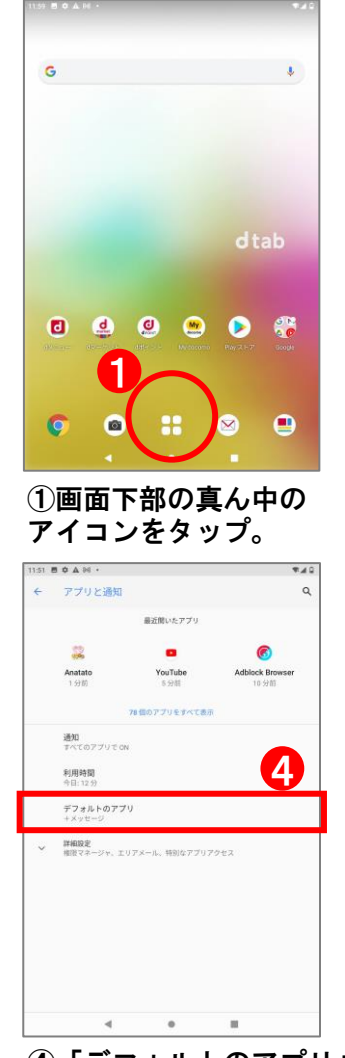

④「デフォルトのアプリ」 をタップ。

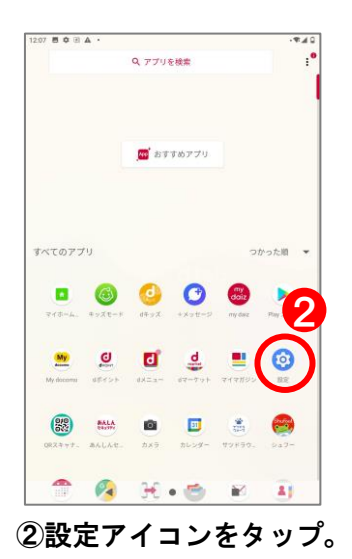

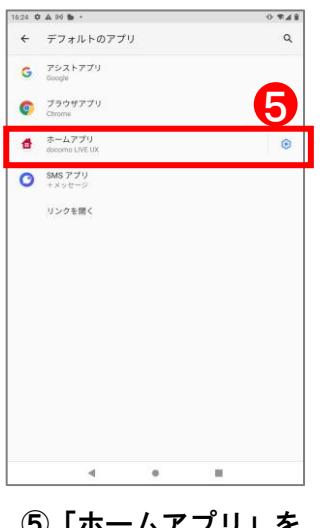

⑤「ホームアプリ」を タップ。

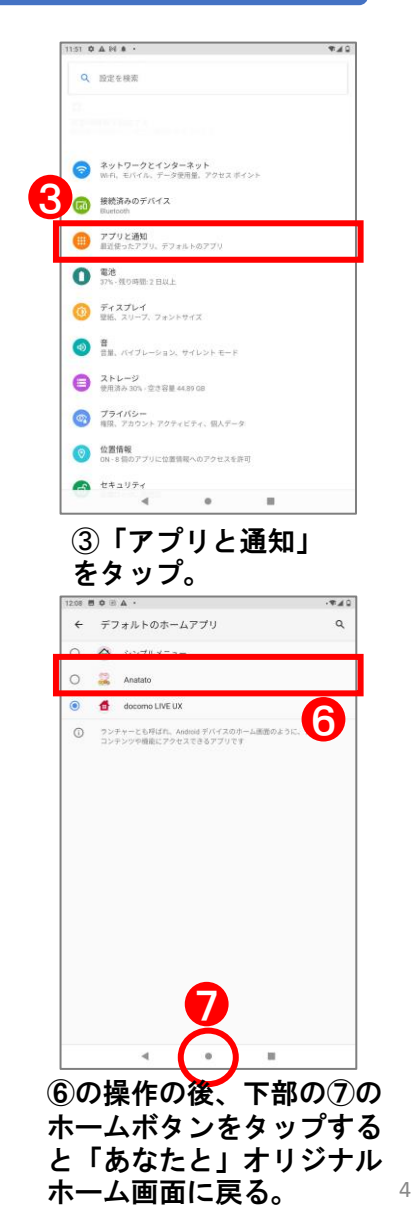

### 音量ボタンの操作時に注意すること

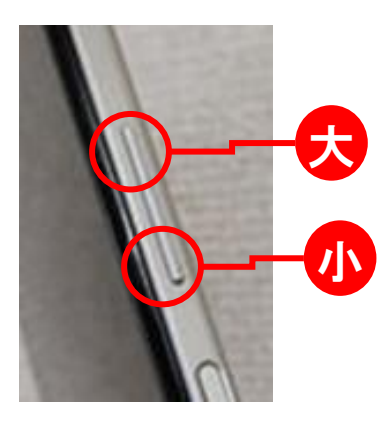

音量ボタンは上部が音量を大きく、株が音量を小さく するためにのものです。

操作時に指全体でこのボタン全体を押してしまい、音 量の「大」と「小」を同時に押してしまうことがあり ます。

同時に押すと「TalkBack」機能が起動します。(画面のメニューや文章を読み上げてくれる機能) 不要な場合は下記の操作を行ってください。

## TalkBackをオフにする方法

#### ≪方法① 音量ボタンでオフにする≫

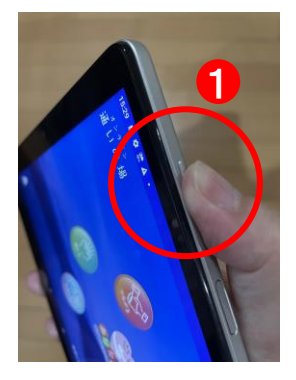

①再度音量ボタンの台 と章を一緒に長押しす る。

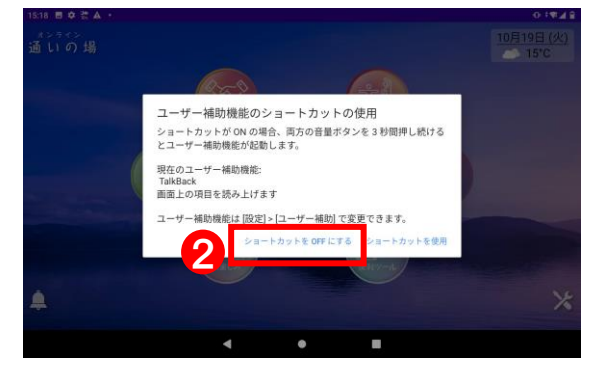

②ホーム画面にでた「ショートカットを OFFにする」をタップ。

#### ≪方法② 設定でオフにする≫

①トップ画面の便利ツールを開き>設定をタップ。

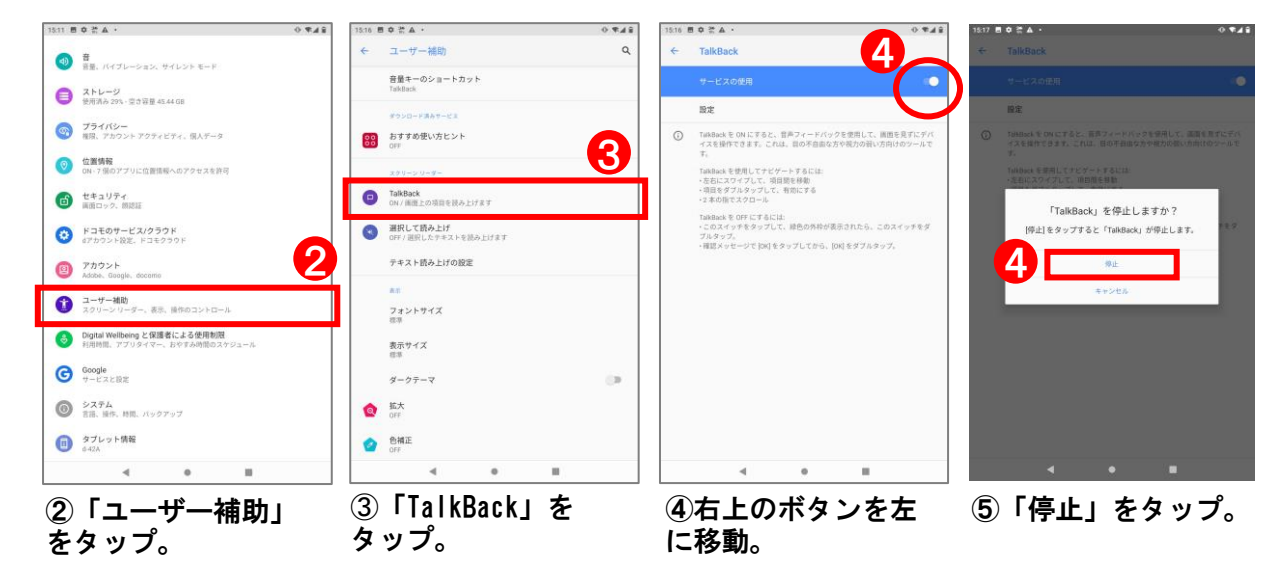

(1)顔認証の設定方法

顔認証を設定しておけばフロントカメラに顔を向けただけでホーム画面が表示されます

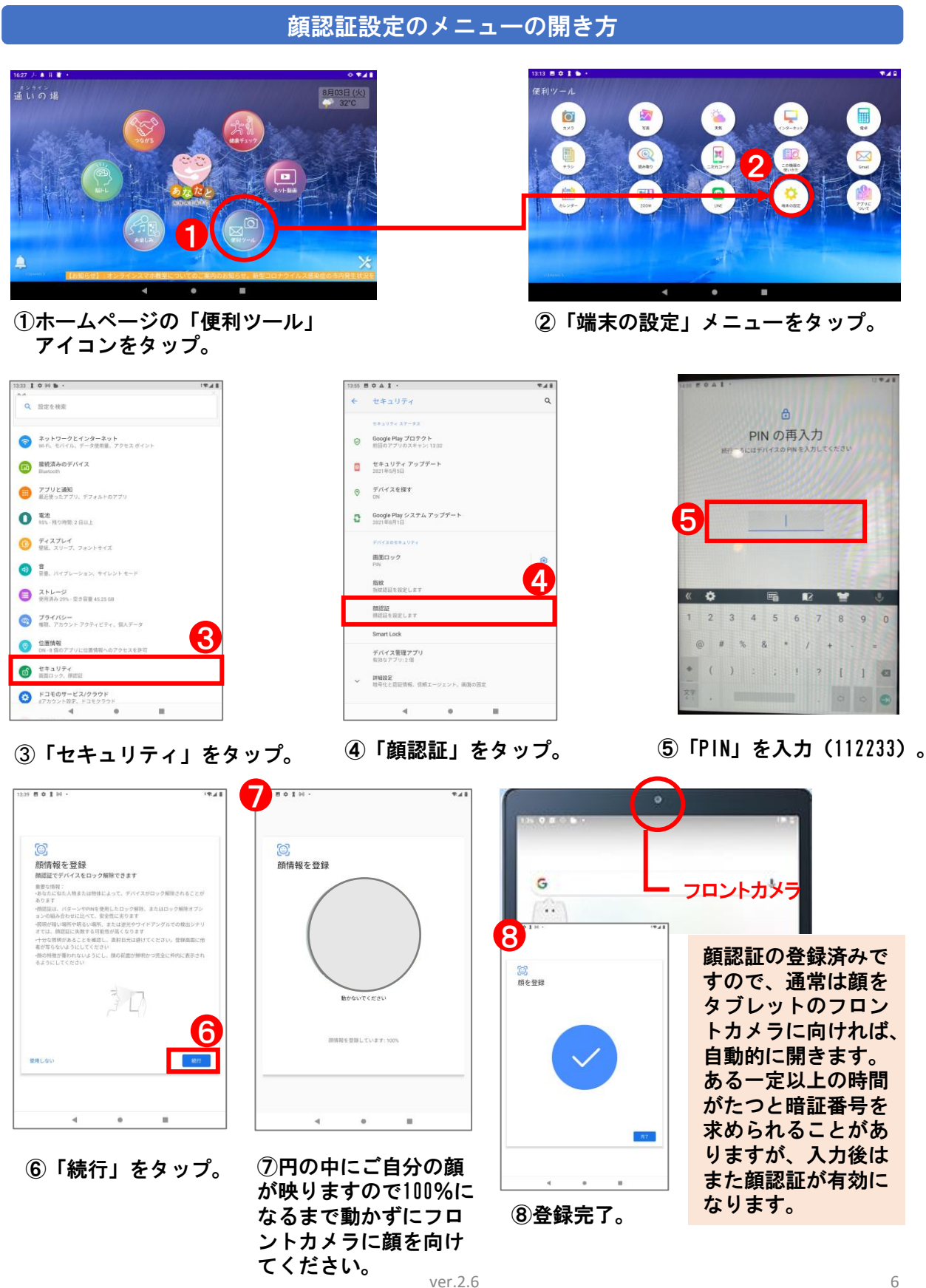

(2)パスワード入力での認証方法

顔認証は一定時間が過ぎると認証できなくなります。その際は文字入力で認証できます。

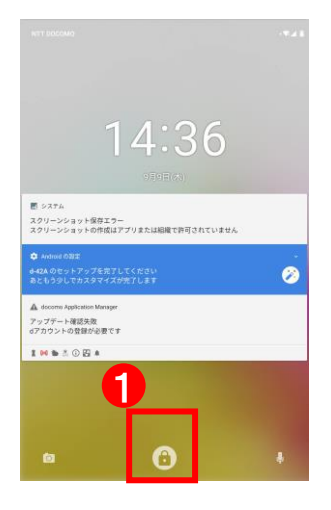

 ①タブレットのホーム画 面の下部にある鍵マー クをタップ。

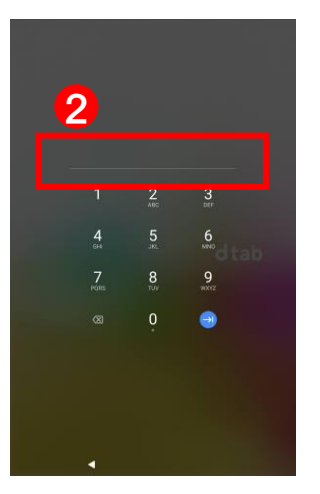

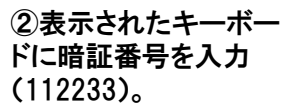

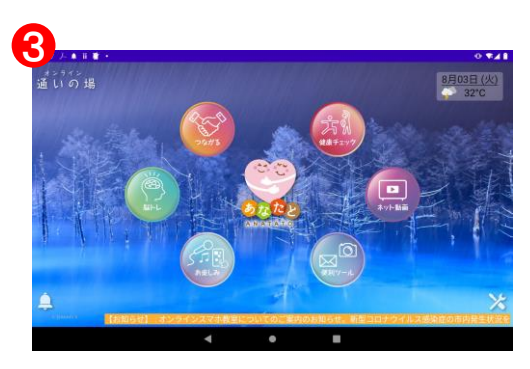

③「あなたと」のホーム画面が表示。

# ■Wi-fi使用について

Wi-Fiを利用してタブレットを使用することはできますが、Wi-Fi環境だとデータの ダウンロードがしやすいため、アンドロイド11の更新情報が届きます。 ここで更新すると、事前に「あなたと」のオリジナル画面でインストールしている アプリ等が対応できなかったり、最悪の場合、トップ画面が表示されなくなります。

基本的にはWi-Fi環境での使用は避け、LTEを利用してください。

また、万が一通いの場などでWi-Fi環境で使用している時にアンドロイドの更新情報 が表示されても更新ボタンは押さないでください。

# (1)インターネットを音声入力で検索

「便利ツール」の中にある「インターネット」のメニューをタップします。

|                                                                               | Google                                                                                 |                                             |                                                                                                    |                                                                                   |
|-------------------------------------------------------------------------------|----------------------------------------------------------------------------------------|---------------------------------------------|----------------------------------------------------------------------------------------------------|-----------------------------------------------------------------------------------|
| Google                                                                        | ٩                                                                                      |                                             |                                                                                                    |                                                                                   |
| B≠<br>## 75-115~ ₩0<br><b>4 0</b> B                                           | ①検索ボックスの右にあ<br><sup> to copy</sup><br>○ ← → ○ ● google co.jp/Tep-Xierel-Cancol ☆ ● ■ × | るマイクマークをタッフ                                 | プ<br>3 ます 3                                                                                                    | 1 1 1 1 1 1 1 1 1 1 1 1 1 1 1 1 1 1 1                                             |
| の両方に「たぎいノださ                                                                   | <b>2</b><br>お話しください                                                                    |                                             | 4.8 праложивание/2007時第5月12日。<br>京都の損損サイト/京都の特等点。京都の歴史文化を考<br>スト・提示は約55月15月10日では10月10日まで、10月1日。<br>タグー覧はこちら<br>特集一覧へ<br>運営会社について                                                                                                    | 。<br>华尔新…                                                                         |
| ②回回に「お話しくださ<br>い」と表示されたらはっ<br>きりとわかりやすく検索<br>したいものの名称をタブ<br>レットに向かって話しま<br>す。 |                                                                                        | ③検索結果のペー<br>ジが一覧表示。<br>適当と思われる項<br>目をタップする。 | 世界遺産<br>せいいろよ<br>打整地化のうづけ<br>一部でありづけ<br>一部であり、こので、「日本の大き」ので、<br>日本の大きな、日本の大きなので、<br>大きない、たまの、日本の大きなので、<br>日本の大きなので、<br>日本の大きなの<br>日本の大きなの | 1 6<br>11<br>11<br>11<br>11<br>11<br>11<br>11<br>11<br>11<br>11<br>11<br>11<br>11 |

### (2)地図上で知りたい地点を音声入力で検索

「お楽しみ」の中にある「地図」のメニューをタップします。

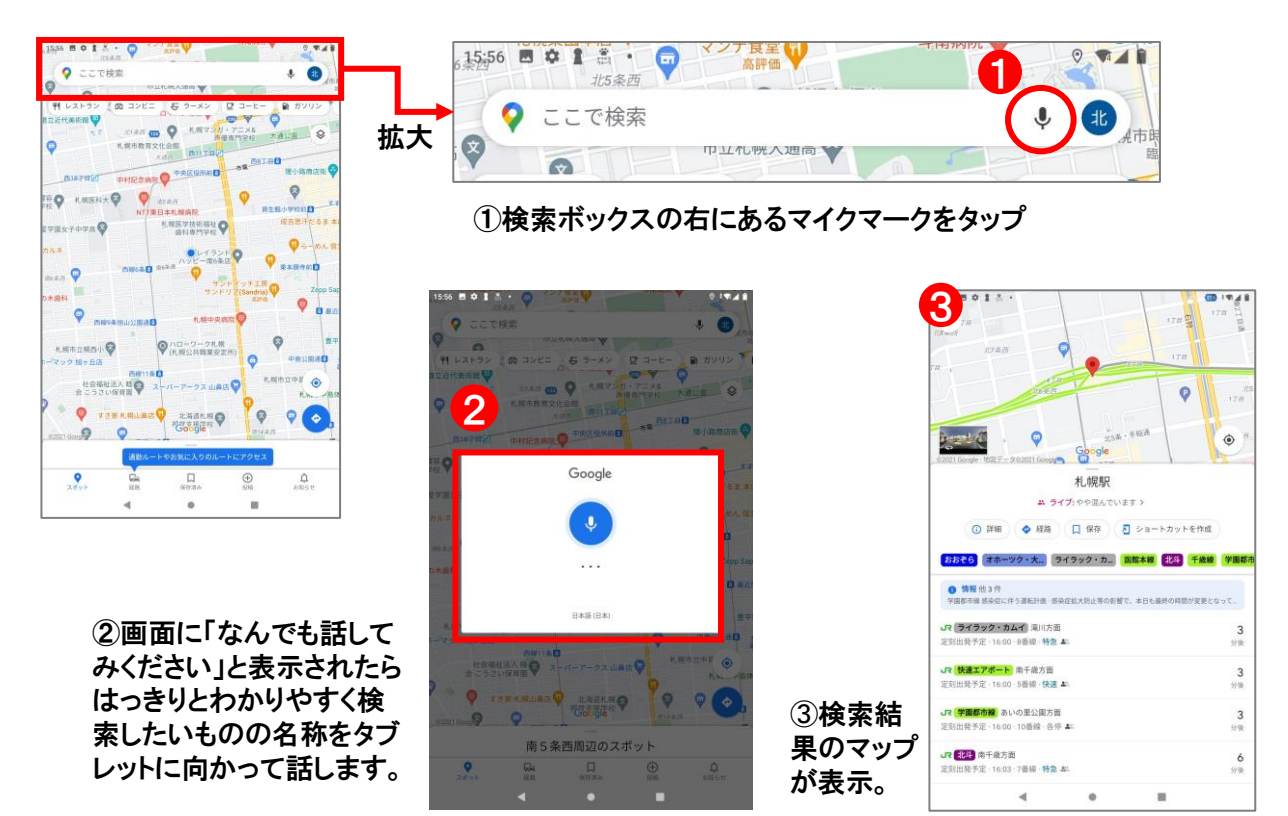

ver.2.6

# (3)動画を音声入力で検索

「ネット動画」をタップします。

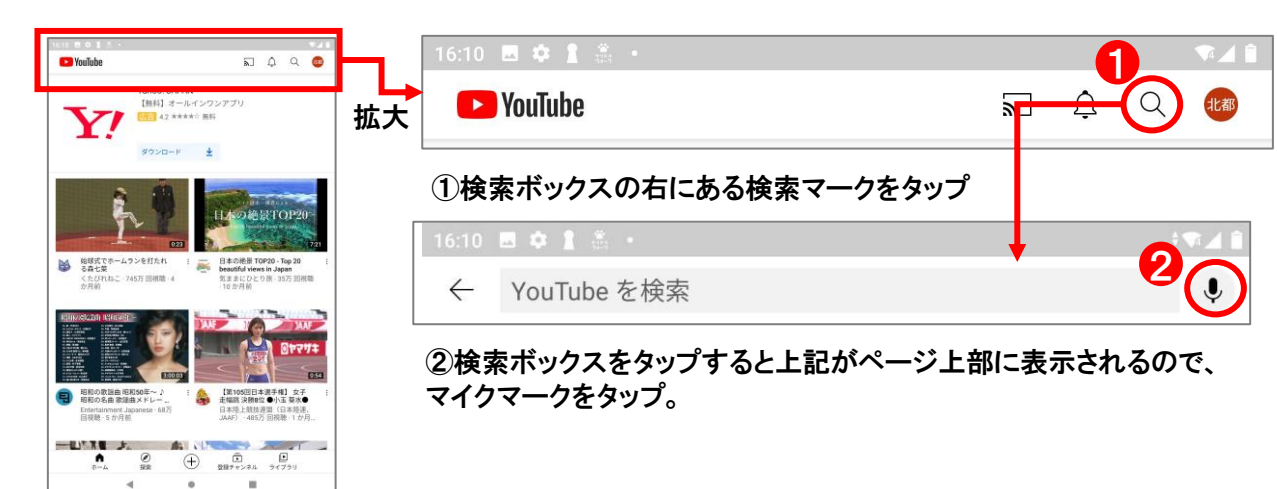

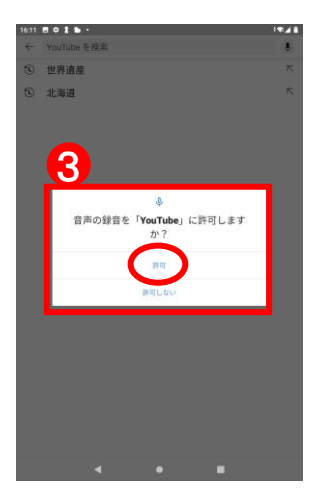

③「音声の録音を
 「YouTubel:許可します
 か?」」と表示されたら、
 「許可」をタップ。

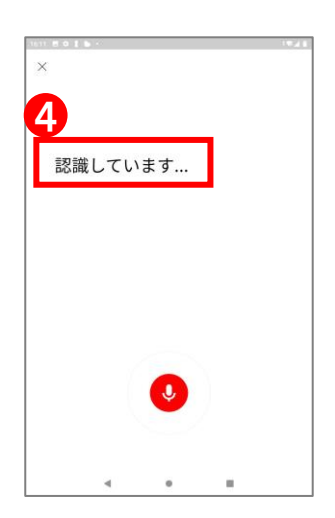

④画面に「認識しています」 と表示されたらはっきりとわ かりやすく検索したいものの 名称をタブレットに向かって 話します。

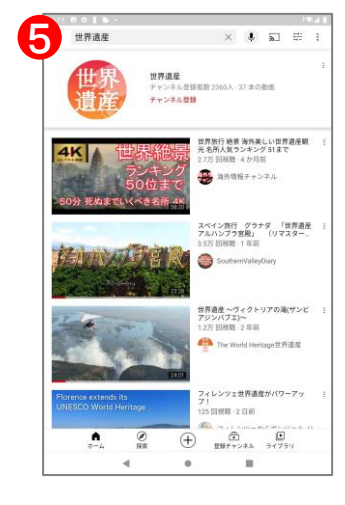

5検索結果の動画が 一覧表示。

# (1)文字入力と文字の切り替え方法

インターネットの例ですがYouTubeやGoogleマップの場合も同様の方法で入力できます。

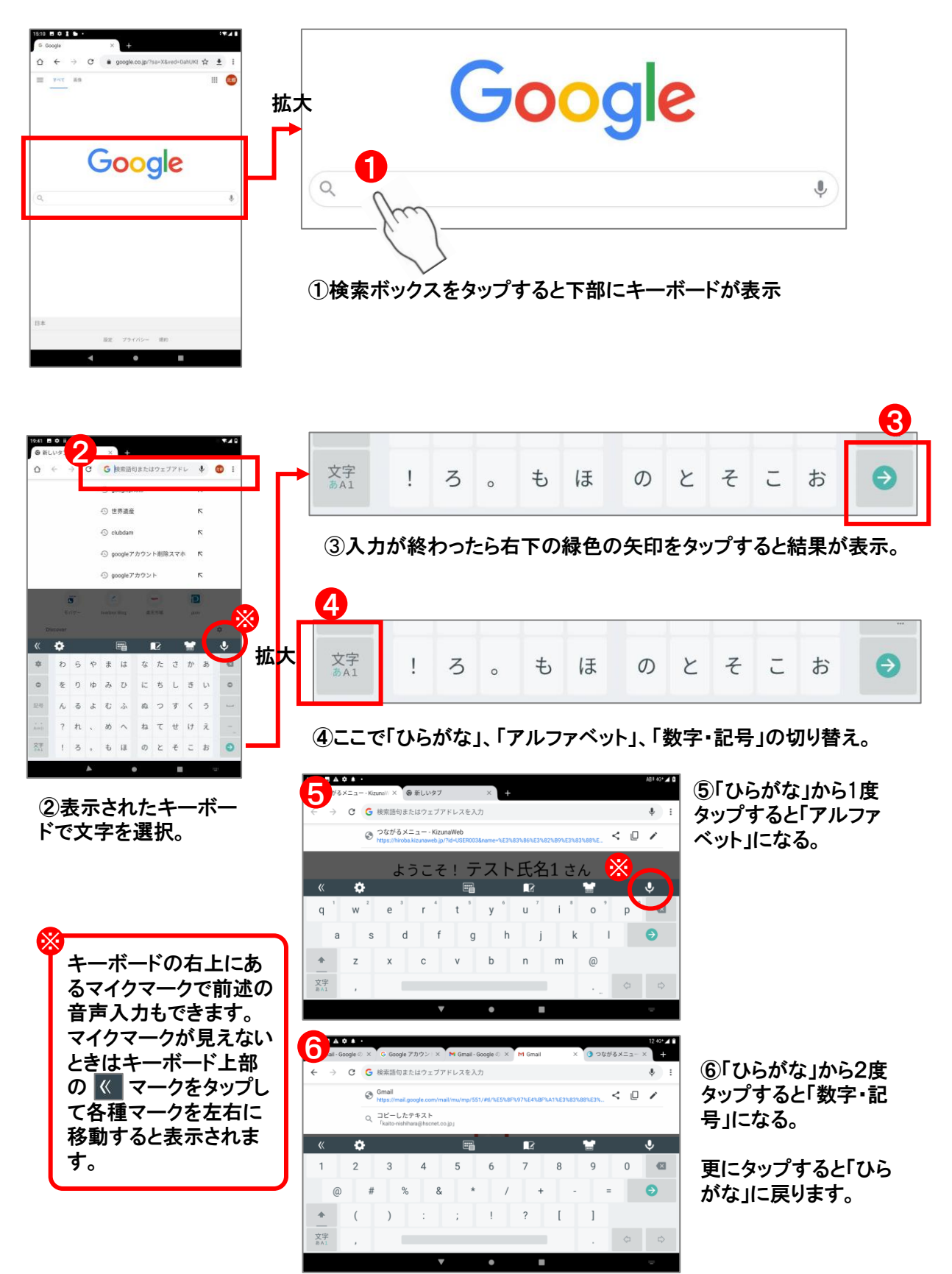

## (1)タップ

画面に触れてすぐに離すことを、タップといいます。 「トン」と軽く叩くように操作します。 アプリの起動や、選択項目を決定するときに使いま す。 操作で、最も基本的な操作方法です。

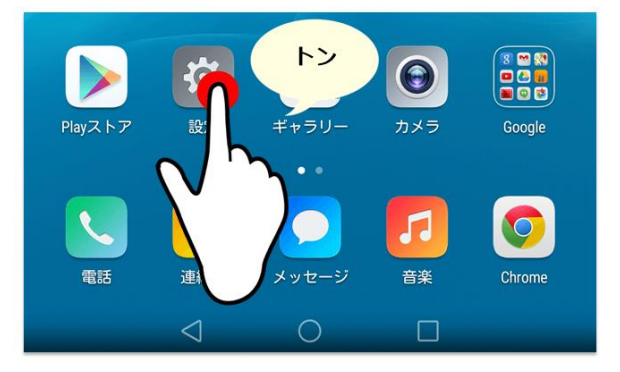

(2)ダブルタップ

タップを2回続けることを、ダブルタップといいます。 「トントンッ」と素早く操作します。

写真やインターネットブラウザなどを表示中にダブ ルタップすると、画面の一部を拡大することができ ます。基本的に、再びダブルタップすることで元の サイズに縮小されます。

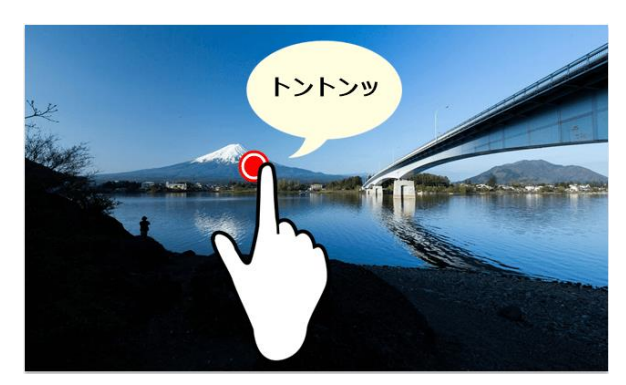

(3)フリック

画面を上下左右に払うことを、フリックといいます。 「サッ」とページをめくるように操作します。 画面を素早く移動させたり、文字入力で使うことも できます。

(4)スワイプ

画面を上下左右になぞることを、スワイプといいま す。フリックに似ていますが、比較的ゆっくり 「サーッ」となぞるように操作します。 画面をスクロールするときなどに使います。

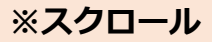

画面に同時に表示しきれない文章や画像が あるときに、表示されていない部分を見る ため、(4)のスワイプの動きで画面を上下 左右に移動すること。

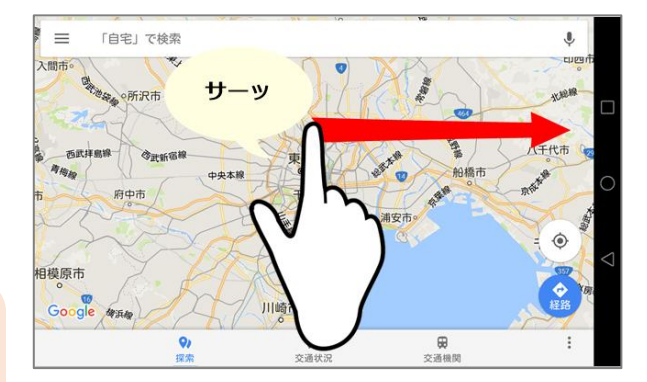

(5)ピンチアウト

指を外側に広げるように触ることを、ピンチアウトといいます。 表示を拡大するときに使います。

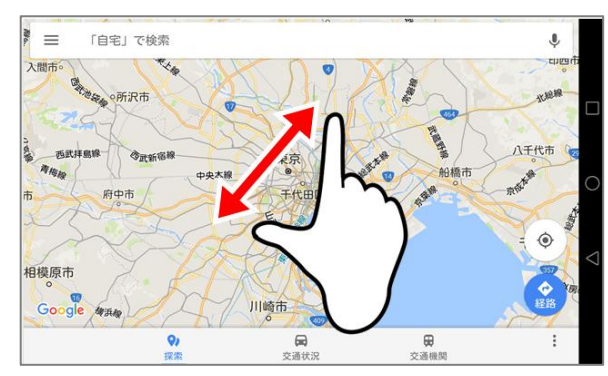

(6)ピンチイン

指を内側に狭めるように触ることを、ピンチインといいます。

ピンチアウトによって拡大された内容を縮小すると きに使います。

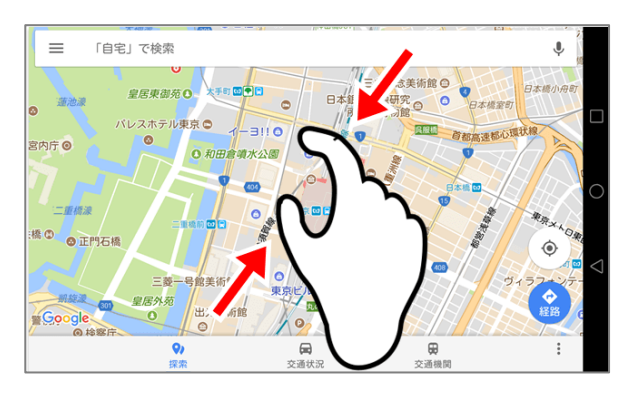

(7)ロングタップ

アイコンなどをロングタップして移動可能な状態に して、そのまま目的の場所まで移動させた後に指 を離す操作をドラッグ・アンド・ドロップといいます。 アイコンやウィジェットなどを移動させるときに使い ます。

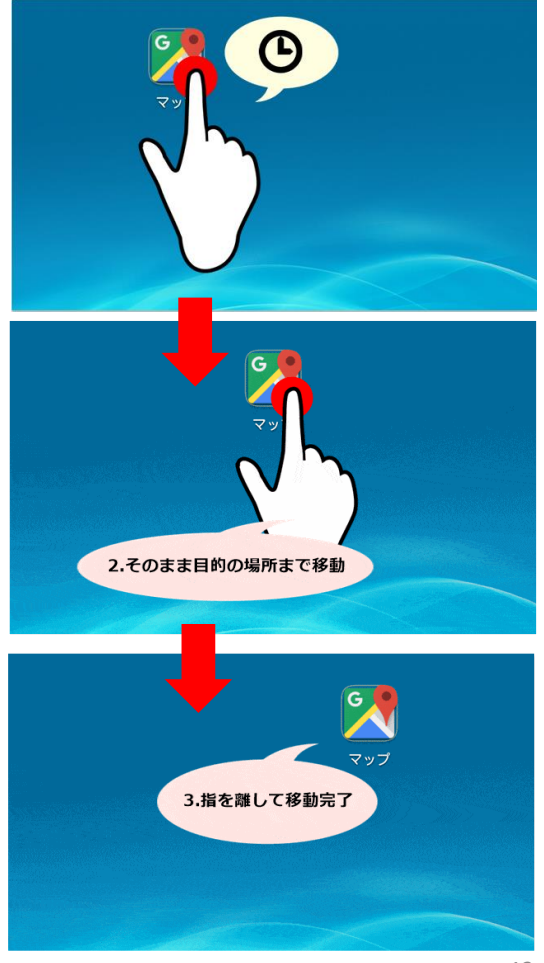

(2)あなたとトップページ

≪ホーム画面≫

初めて画面を開く時や、しばらく画面を開かなかった後には下記の画面の前に異なる画面が 遷移しますが、待っていると下記画面になります。

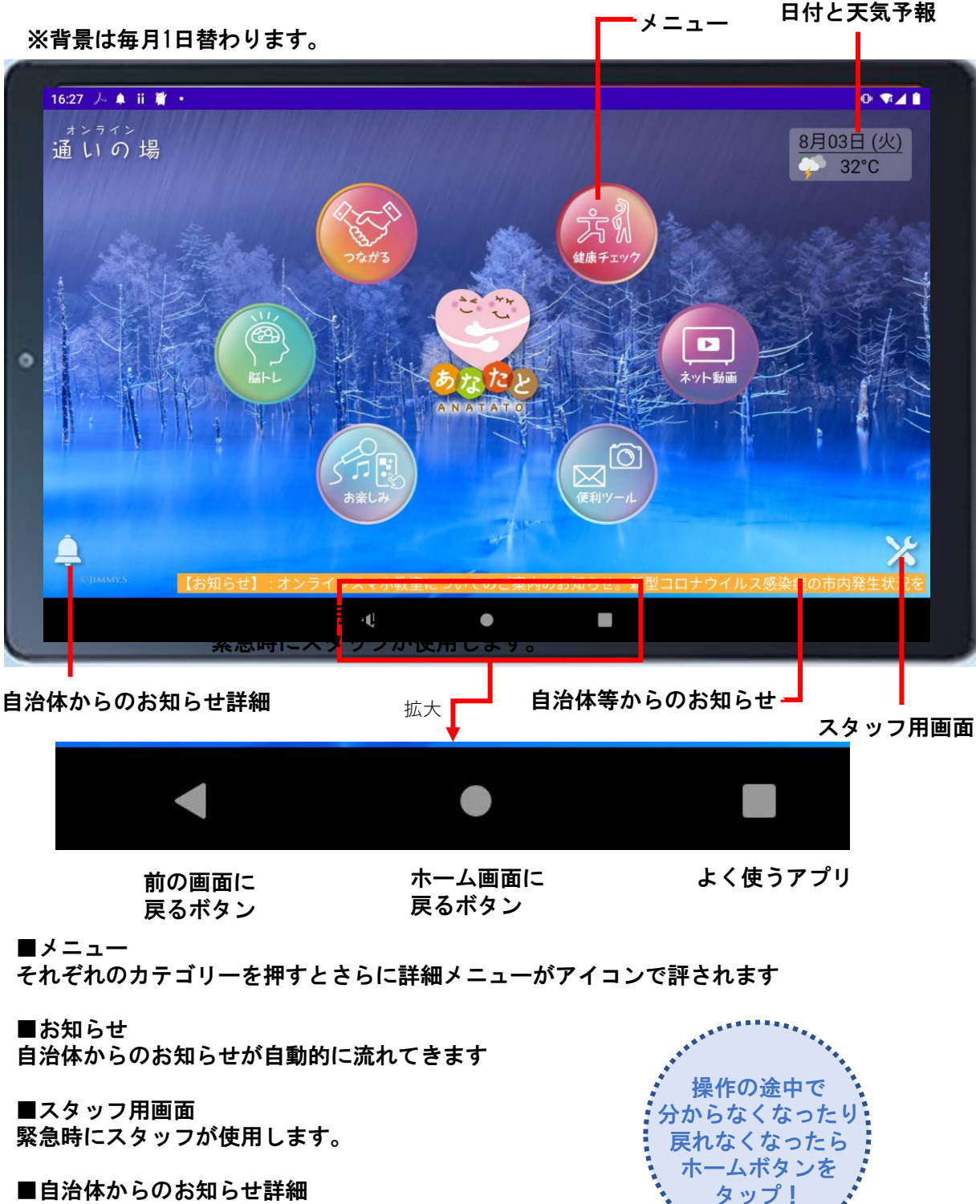

■自治体からのお知らせ詳細 自治体からのお知らせの詳細がわかります。

■よく使うアプリ

自分が使ったアプリの履歴が一覧で表示されます。不要なものはスワイプで消去 できます。 ※アプリとはメールや地図など様々な特定の目的をもって作られたソフトウェアのことです。 (2)「あなたと」 各メニュー概要

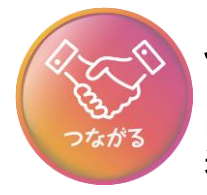

# つながる

■通いの場 通いの場の人たちと多人数でオンラインでつながります。

■おともだち 1人から5人以内でお友達とオンラインでお話しできます。

■きずなウェブ 通いの場の人たちや、外部の人たちとオンラインでつながります。

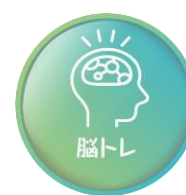

### 脳トレ

■easiit(イージット) 「ブレインワークアウト」の「日替わりパズル」と「一人プレイ」でゲーム感 覚で楽しみながら脳を鍛えます。

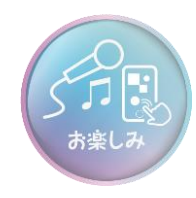

### お楽しみ

■カラオケ 自宅でお好きな曲を伴奏付きで歌うことができます。

■ゲーム ソリティアやパズルなど様々なゲームが楽しめます。

■地図で遊ぼう 地図が表示され、航空写真やストリートビューなどが見れます。

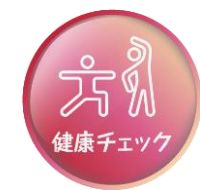

### 健康チェック

■ウォーキング
 毎日の歩数がわかります。距離によってさまざまな市町村の面白情報を見ることもできます。
 ■体調ノート
 毎日体温を計測して入力することで自己管理がができます。

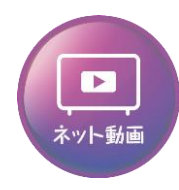

ネット動画

■Youtube (ユーチューブ) 様々な動画を検索して、自宅でいろいろな動画が楽しめます。 (2)「あなたと」 各メニュー概要

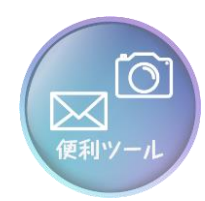

#### 便利ツール

■カメラ 撮影できます

■写真 撮影した写真を保存。

#### ■天気

地域の天気、全国の天気が表示。

■インターネット/検索して情報を取得。

#### ■電卓

計算機能

#### ■チラシ

お近くのお店のチラシ情報を取得(Shufoo!(シュフー))

#### ■読み取り

カメラや写真を使って目の前にあるものを検索したり、作業を効率化したり、 周囲のものについて調べたりすることができる。

■二次元コード 二次元コードを読み取る。 ニ次元コードイメージ→ ■によれる

■ルーチンの使い方 タブレットや各コンテンツの使い方マニュアル

■Gmail メールを使用できます。

■カレンダー カレンダーでスケジュール管理。

#### Zoom

オンラインで遠くの人と話ができます。

#### 

LINEを利用。

■端末の設定

タブレットのさまざな設定

■使用アプリについて 使用しているアプリの利用規約や利用方法

#### ■バス

地域のバス運行状況を確認

使用を希望している方にご提供。 ご希望の方は「通いの場」スタッフに ご確認ください。

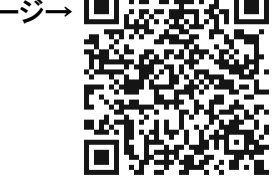

## 自治体からのお知らせの詳細情報の見方

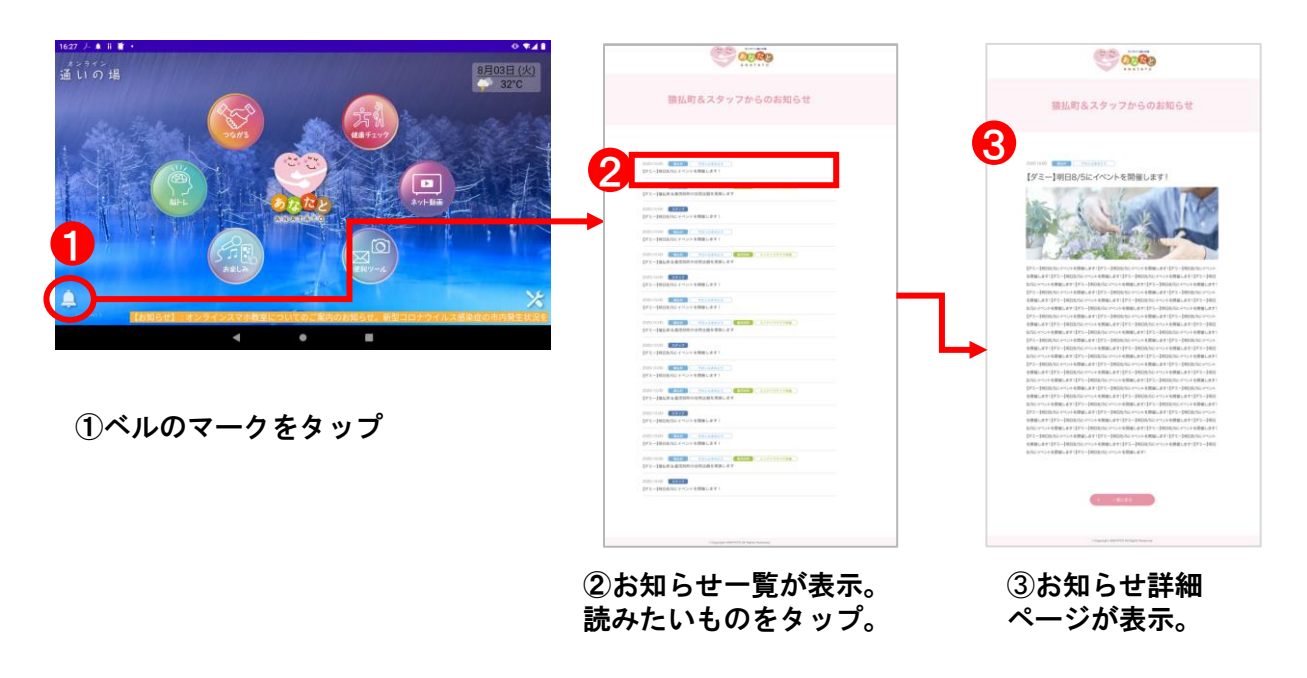

### データの削除の仕方

閲覧した各種アプリやウェブサイトのデータはタブレット内でそのままデータが残っていて、 場合によっては起動したままになっているものもあります。

使用した後はタブレット下部の「よく使うアプリ」のボタンをタップしてデータを削除して くだ<mark>さい。</mark>

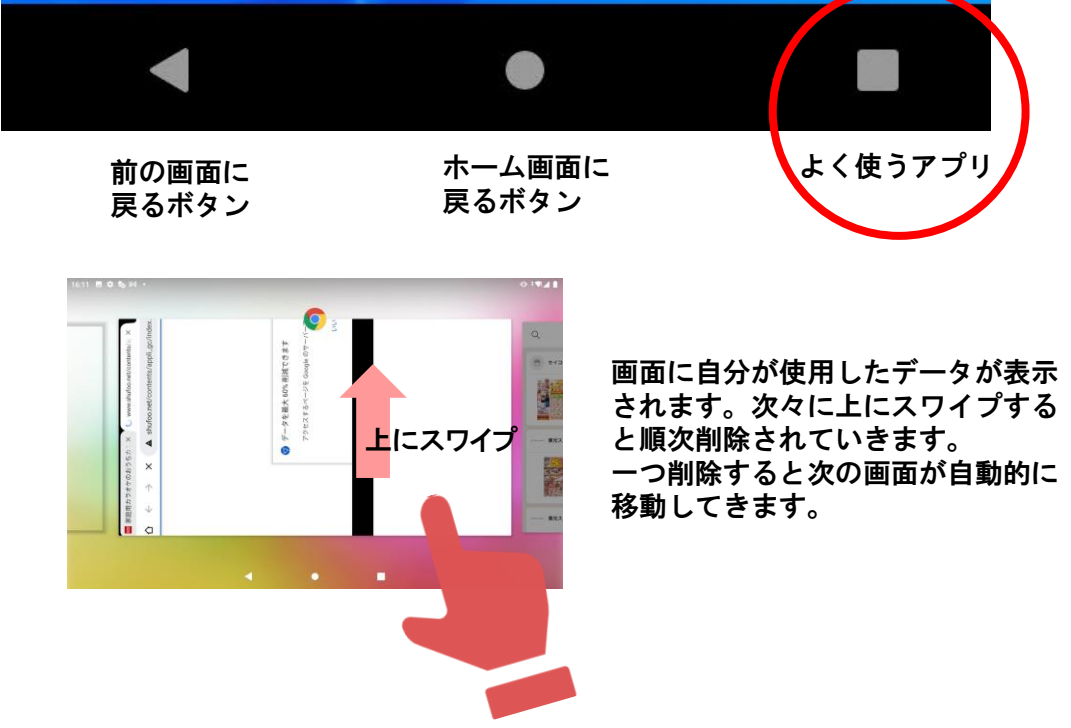